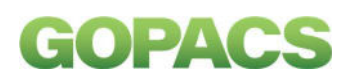

## Handleiding GOPACS Congestiemanagementportaal: Inloggen en biedingen plaatsen

Versie maart 2022

### Inhoudsopgave

| 1) | Inloggen                                   | .2 |
|----|--------------------------------------------|----|
| 2) | Een flexbieding plaatsen                   | .3 |
| 3) | Status van een bieding bekijken            | .5 |
| 4) | Meldingen ontvangen over statuswijzigingen | 6  |
| 5) | Facturatie                                 | 6  |

# GOPACS

#### Inloggen

U kunt op twee manieren inloggen in het congestiemanagementportaal:

1. Met uw gebruikersnaam en wachtwoord. U heeft deze per e-mail van ons ontvangen (*figuur 1*).

| GOP                              | ACS            |
|----------------------------------|----------------|
| Inlog                            | gen            |
| Centralizeronaero of e-mailables | Clander Lander |
| Wathmont                         | STEDIM Stelle  |
|                                  | Contract tools |
|                                  | Lander test    |
|                                  |                |
|                                  |                |
|                                  |                |

Figuur 1: Inlogscherm

2. Met uw login voor de 'Mijn' omgeving van uw netbeheerder. Klik daarvoor in het beginscherm op het betreffende logo van uw netbeheerder.

Na het inloggen ziet u het beginscherm van het congestiemanagementportaal (figuur 2).

| Selecteer een congestiegebied |                   |                  |                      |              |                       |
|-------------------------------|-------------------|------------------|----------------------|--------------|-----------------------|
|                               | BRP (PV partij)   |                  |                      |              |                       |
|                               | Dag<br>25-02-2022 |                  | v                    | ANDAAG       | MORG                  |
|                               | Uur               | Vermogen<br>(MW) | Verkoop<br>(€/MWh) 🔵 | Koop (€/MWh) | Vermoger<br>eerdere o |
|                               | 00:00 - 01:00     |                  |                      |              | 0 MW                  |
|                               | 01:00 - 02:00     |                  |                      |              | 0 MW                  |
|                               | 02:00 - 03:00     |                  | · · · · · ·          |              | 0 MW                  |
|                               | 03:00 - 04:00     |                  |                      |              | 0 MW                  |
|                               | 04:00 - 05:00     |                  | _                    |              | 0 MW                  |
|                               | 05:00 - 06:00     |                  |                      |              | 0 MW                  |

Figuur 2: Beginscherm congestieportaal

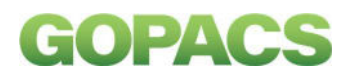

#### Een flexbieding plaatsen

Om een flexbieding te plaatsen in het congestiemanagementportaal, volgt u vanaf het beginscherm (*figuur 2*) de hieronder vermelde stappen.

U kunt uw flexbiedingen voor de volgende dag het beste plaatsen tussen 14.00 uur en 16.00 uur. Rond 14.00 uur wordt bekend op welk moment er vraag is naar capaciteit. Rond 16.00 uur sluit de beurs en koppelt GOPACS de bieding aan een geschikte tegenorder, als die er is.

1) Aan de linkerkant van het scherm ziet u in welk gebied er congestie is. U selecteert het gebied (*figuur 3*).

| Selectess em congestiegebied              | Ean               |         | ÷      |
|-------------------------------------------|-------------------|---------|--------|
| - 24-02-2022 - Neerijnen                  | BRP (PV partij)   |         | -      |
| Figuur 3: Gebied met congestie selecteren | Dag<br>25-02-2022 | VANDAAG | IORGEN |

2) Vervolgens ziet u in de grafiek wanneer er congestie wordt verwacht (figuur 4).

| Selecteer een congestiegebied<br>24-02-2022 - Neerijnen | •                                        | Ean               |          |           |              |          | * |
|---------------------------------------------------------|------------------------------------------|-------------------|----------|-----------|--------------|----------|---|
|                                                         | 2017-5                                   | BRP (PV partij)   |          |           |              |          | ÷ |
| 0.8 Koop gevraagd                                       | Verkoop gevraagd                         | Dag<br>25-02-2022 |          | V         | ANDAAG       | MORGEN   |   |
| 0.6                                                     |                                          | Uur               | Vermogen | Verkoop   | Koop (€/MWh) | Vermogen |   |
| § 0.4                                                   |                                          | 00:00 - 01:00     | (111)    | (cimmi) 0 |              | 0 MW     | 1 |
| 0.3                                                     |                                          | 01:00 - 02:00     |          |           | ·            | 0 MW     |   |
| 0.1                                                     |                                          | 02:00 - 03:00     |          | · · · · · | -            | 0 MW     |   |
| 0<br>5 5 5 5 5 5 5 5 6 5 5 5 5 5 5 5                    | \$ 5 5 5 5 5 5 5 5 5 5 5 5 5 5 5 5 5 5 5 | 03:00 - 04:00     |          |           |              | 0 MW     |   |

Figuur 4: Grafiek met momenten wanneer stroom gevraagd wordt

- 3) Ook ziet u in de grafiek op welk moment er om verkoop- of kooporders gevraagd wordt. Voor dat tijdstip kunt u een flexbieding doen.
- 4) Om een flexbieding te plaatsen, geeft u aan voor welke elektriciteitsaansluiting uw bieding geldt. Voordat u dit kunt doen, voert u onder het tabblad 'Aansluitingen' eerst uw aansluitingen in. Dit doet u door de betreffende EAN-code en alias in te voeren. Klik daarna op 'Maak aansluiting'

|                    | Congestieverwachting      | Aansluitingen | Biedingenhistorie    | Vragen & Contact  |      |           |          |     |
|--------------------|---------------------------|---------------|----------------------|-------------------|------|-----------|----------|-----|
| Aansluitingen      | Ean<br>871687120000052676 |               | Alias<br>Test GOPACS |                   |      | МААК      | AANSLUIT | ING |
| Ean                |                           | Alias         |                      |                   |      |           | Verwijde | ər  |
| 871687110000914029 |                           | Test Nee      | rijnen               |                   |      |           | VERWIJI  | DER |
|                    |                           |               |                      | Rijen per pagina: | 10 💌 | 1-1 van 1 | <        | >   |

Figuur 5: Voeg een aansluiting aan het portaal toe.

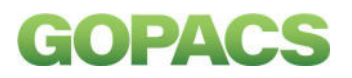

Weet u de EAN-code van uw aansluiting niet? Dan kunt u deze opzoeken in het EANcodeboek <u>https://www.eancodeboek.nl</u>.

Nadat u de aansluitingen hebt ingevoerd, kiest u in het tabblad 'Congestieverwachting' de aansluiting waarmee u een flexbieding wilt doen (*figuur 6*).

| 87168711000       | 0914029: Test Ne | eerijnen |              |          | * |
|-------------------|------------------|----------|--------------|----------|---|
| BRP (PV partij)   |                  |          |              |          |   |
| Klantportaal B    | RP A             |          |              |          | • |
| Dag<br>25-02-2022 |                  | N        | ANDAAG       | MORGEN   |   |
|                   | Vermenen         | Vedeen   | Keen (S/MUL) | Vermeren |   |
| Uur               | vermogen         | Verkoop  | Koop (€/MWh) | vermogen | í |

Figuur 6:Gegevens voor het plaatsen van een bestelling

- 5) In het volgende veld selecteert u de BRP (PV-partij) bij deze aansluiting. Die partij wordt op de hoogte gesteld, wanneer uw bieding is gekoppeld. Door biedingen aan elkaar te koppelen, voorkomt GOPACS een onbalans.
- 6) De datum staat al standaard ingevuld op 'Morgen', maar u kunt deze aanpassen, als dat nodig is.
- 7) Tot slot geeft u aan hoe veel vermogen u kunt kopen of verkopen, op het tijdstip van congestie. Daarbij geeft u ook aan wat uw gewenste verkoopprijs per MWh is (*figuur 7*).

| 15:00 - 16:00 | - |    |  |
|---------------|---|----|--|
| 16:00 - 17:00 | 1 | 11 |  |
| 17:00 - 18:00 |   |    |  |

Figuur 7: Bieding vullen

8) Nadat u bovenstaande gegevens heeft ingevuld, kunt u de order plaatsen. Klik hiervoor op de button 'Maak order' (*figuur 8*) onderaan de pagina.

| 23:00 - 00:00 |           |            |
|---------------|-----------|------------|
|               | ANNULEREN | MAAK ORDER |

Figuur 8: Bieding bevestigen

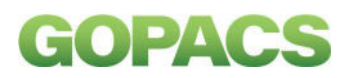

#### Status van een bieding bekijken

Nadat u uw flexbieding heeft geplaatst, kunt u deze bekijken in het tabblad 'Biedingenhistorie' (*zie figuur 9*). In dit tabblad vindt u ook uw eerder geplaatste orders terug.

|                |       | Conge | stieverwachtin | ng Aansuitir  | ngen Biedingenhist           | orie Vrager & Cont        | act          |              |          |
|----------------|-------|-------|----------------|---------------|------------------------------|---------------------------|--------------|--------------|----------|
| Biedingenhisto | orie  |       |                |               | Zoeken                       |                           |              |              | Zoeke    |
| Ean            | Start | Eind  | Order type     | Prijs per MWh | Beschikbaar vermogen<br>(MW) | Gematcht vermogen<br>(MW) | Prijs totaal | Order status | Acties 😗 |
|                |       |       |                |               |                              |                           |              |              |          |

Figuur 9: Biedingenhistorie

In de biedingenhistorie vindt u voor elke flexbieding de status. Hier zijn twee opties:

- Actief (figuur 10)

Een pas geplaatste order staat nog op 'actief'. Indien u toch niet tevreden bent met uw order, kunt u deze intrekken. Dit is mogelijk totdat de order is gematcht.

| ,                        |                      |               | Zoeken       |               |            |              | Zoeken    |
|--------------------------|----------------------|---------------|--------------|---------------|------------|--------------|-----------|
| Ean Start                | Eind                 | Vermogen (MW) | Prijs totaal | Prijs per MWh | Order type | Order status | Acties    |
| 111222333444555663 22 se | ep. 16:00 22 sep. 17 | .00 1         | 1,00         | 1,00          | Verkoop    | Actief       | Intrekken |

Figuur 10: Status van de order

- Gematcht (*figuur 11*)

Als er een tegenorder ingediend is die past bij uw order, verandert de status van uw flexbieding in 'Gematcht' . *Dit betekent dat uw bieding is geaccepteerd en u geen wijzigingen meer kunt doorvoeren*.

| Ean               | Start         | Eind          | Vermogen (MW) | Prijs totaal | Prijs per MWh | Order type | Order status | Acties |
|-------------------|---------------|---------------|---------------|--------------|---------------|------------|--------------|--------|
| 11222333444555663 | 22 sep. 16:00 | 22 sep. 17:00 | 1             | 1,00         | 1,00          | Verkoop    | Gematched    |        |

*Figuur 11: Order gematcht* 

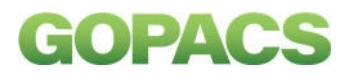

#### Meldingen ontvangen over statuswijzigingen

Het is mogelijk om per e-mail of per SMS een melding te ontvangen wanneer een order gematcht is aan een tegenorder. Dit kunt u als volgt doen:

1. Klik rechtsboven op uw (bedrijfs)naam en klik vervolgens op 'Mijn gegevens' (*figuur 12*).

| Biedingenhisto     | rie              |                  |            |               | Zoeken                       |                           |              |              | i D | Afmelden |
|--------------------|------------------|------------------|------------|---------------|------------------------------|---------------------------|--------------|--------------|-----|----------|
| Ean                | Start            | Eind             | Order type | Prijs per MWh | Beschikbaar vermogen<br>(MW) | Gematcht vermogen<br>(MW) | Prijs totaal | Order status | Act | ies      |
| 871687110000914029 | 25 feb.<br>16:00 | 25 feb.<br>17:00 | Verkoop    | 5,00          | 0                            | 1                         | 5,00         | Gematcht     |     |          |
|                    |                  |                  |            |               |                              | Rijen per pagina:         | 10 👻         | 1-1 van 1    | <   | >        |

Figuur 12: Mijn gegevens

2. Bij 'Mijn gegevens' kunt u uw e-mailadres of telefoonnummer wijzigen en/of een emailadres of telefoonnummer toevoegen. U ontvangt hierop dan de melding wanneer uw flexbieding is gekoppeld aan een tegenorder (*figuur 13*).

| E-mailadressen                                                                       | Telefoonnummers                                                                    |
|--------------------------------------------------------------------------------------|------------------------------------------------------------------------------------|
| Geen e-mailadressen bekend, klik op de onderstaande knop om er een toe te<br>voegen. | Geen telefoonnummers bekend, klik op de onderstaande knop om er een toe te voegen. |
| TOEVOEGEN                                                                            | C TOEVOEGEN                                                                        |

Figuur 13: Gegevens toevoegen

#### Facturatie

De facturatie gebeurt op maandelijkse basis achteraf. Een medewerker van uw netbeheerder neemt contact met u op om u te informeren over het uitbetalingsproces en de verdere afhandeling hiervan.